# Памятка по оплате через Сбербанк ОнЛ@йн (для держателей карт Сбербанк РФ)

ссылка для входа в Сбербанк Онлайн <u>https://online.sberbank.ru/CSAFront/index.do</u>

1. Заходим на официальный сайт Сбербанка (www.sberbank.ru) и выбираем пункт меню «Сбербанк ОнЛ@йн»

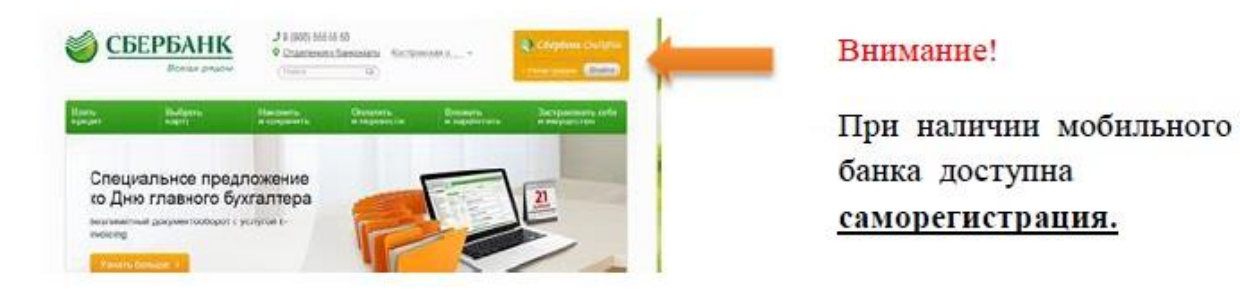

2. Вводим в верхнее поле логин, а в нижнее пароль (логин и пароль нужно взять в терминале, если не подключен Мобильный банк) – нажимаем клавишу «Войти».

| 🔘 Сбербанк ОнЛ@йн                                                                                                    | СБЕРБАНК РОССИИ ОАО                                                     |
|----------------------------------------------------------------------------------------------------|-------------------------------------------------------------------------|
|                                                                                                    | ЧЕК<br>ИДЕНТИФИКАТОР ПОЛЬЗОВАТЕЛЯ И ПАРОЛ:<br>ПЛЯ ПОСТУПА К БАНКОВСКОМУ |
| A Reas - Cooperative                                                                                                    | ОБСЛУЖИВАНИЮ В СЕТИ ИНТЕРНЕТ                                            |
| и вход в Соероанк Онпаин                                                                                                    | 23/12/09 10:16:08                                                       |
| 546318102                                                                                                    | HOMEP OTEPALINN: 0472                                                   |
|                                                                                                    | ТЕРМИНАЛ: 835235                                                        |
| забыли параль? Войти                                                                                                    | KAPTA: X000000000000000000000000000000000000                            |
|                                                                                                    | ИДЕНТИФИКАТОР ПОЛЬЗОВАТЕЛЯ:                                             |
|                                                                                                    | 2546318102                                                              |
| A REAL PROPERTY AND A REAL PROPERTY AND A REAL | постоянный пароль:                                                      |
|                                                                                                    | TERSONRT                                                                |

3.Открывается главная страница «СбербанкОнЛ@йн», выбираем раздел «Платежи и переводы»,

**4.** В регионах находим Ивановскую область, в категориях выбираем нужную – ЖКХ и домашний телефон – **Квартплата** или находим по поиску.

|        | Сбербанк +7 (495) 500-5<br>Оклайн (800) 555-5                                                                                        | 5-50<br>5-50                                                                                                    | Оплата товаров и услуг<br>костромская область г ко                                                                                                    | строма                                                                                                    |
|--------|----------------------------------------------------------------------------------------------------|----------------------------------------------------------------------------------------------------|----------------------------------------------------------------------------------------------------|----------------------------------------------------------------------------------------------------|
| с.Выби | Стазная<br>Переводы<br>Перевод между своими<br>счетами и картами<br>Обиен валюты<br>Сбиен валюты<br>В другом банке<br>В другом банке | Карты Пенса<br>Перевод клиенту Сбербанка<br>Перевод частному лицу в<br>другой банк го рекакантам<br>Перевод организации<br>РЕКЦ | С Веедите название, категорию услуги, ИНН и<br>Мобильная связь<br>ЖХХ и домашний телефон<br>каартолата<br>Электрознертия<br>Домашний телефон<br>Водоснабаение<br>Газ | па расчетный счет Найти<br>Интернет и ТВ<br>Интернет<br>ТВ<br>ГИБДД, напоги, пошлины,<br>биджетные платежи<br>ГИБДД<br>Федеральная напоговая служба<br>Служба |
| Поис   | к                                                                                                    |                                                                                                    |                                                                                                    |                                                                                                    |

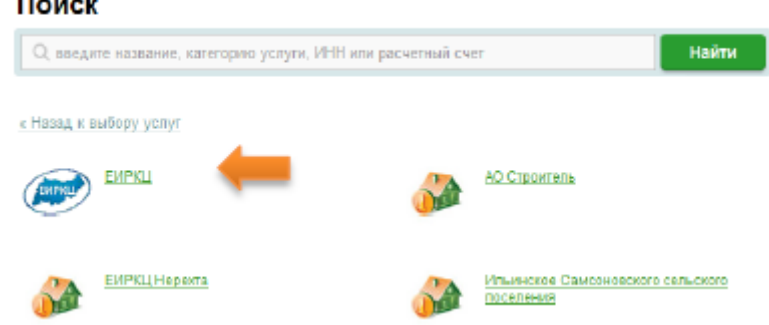

6. Выбираем карту для списания, заполняем поле Счет по шаблону, указанному ниже

| ,          |                             |
|------------|-----------------------------|
| Услуга*:   | Жилищно-коммунальные услуги |
| Оплата с*: | 2071 [Maestro] 8172.22 py6. |
| Счет:      | 001230123456789             |

«СЧЕТ» заполняется по следующему шаблону:

## оотттолллллллллл,

где 00TTT – тип платежа из квитанции два или три знака, вначале вводим нули до 5 знаков;

ОЛЛЛЛЛЛЛЛ - лицевой счет из квитанции, 9 знаков и вначале 0

7. Появляется окно с реквизитами проведения платежа.

| Получатель            |                                           |
|-----------------------|-------------------------------------------|
| Наименование:"        | ЕИРКЦ                                     |
| Услуга:*              | ЕИРКЦ_ Жилищко-коммунальные услуги        |
| Регион оплаты:*       | Костронская область г Кострома            |
| NHH:                  | 4401095504                                |
| Cuer:                 | 4070281032900000870                       |
| Банк попучателя       |                                           |
| Наименование:         | ОТДЕЛЕНИЕ N8640 СБЕРБАНКА РОССИИ          |
| БИК:                  | 043469623                                 |
| Корсчет:              | 3010181020000000623                       |
| Списать со счета:*    | •••• 2071 [Maestro] 8 172,22 py6.         |
| Детали платежа        |                                           |
| Cuer:                 | 000000121008513                           |
| Счетчик 1:            |                                           |
| Счетчик 2:            |                                           |
| Счетчик 3:            |                                           |
| Счетчик 4:            |                                           |
| Счетчик 5:            |                                           |
| Счетчик 6:            |                                           |
| Счетчик 7:            |                                           |
| Счетчик 8:            |                                           |
| Фамилия Имя Отчество: | -                                         |
| Адрес абонента:       | кострома,конфиденциально,0121008513,00000 |
| Итого к оплате:       | 1 173.57 руб.                             |

8. Внимательно проверяем реквизиты платежа.

9. Вводим имеющиеся показания счетчиков Проверяем сумму к оплате. Поле «Сумма платежа» можно редактировать. Нажимаем продолжить.

10. Подтверждаем операцию SMS-паролем или паролем с чека.

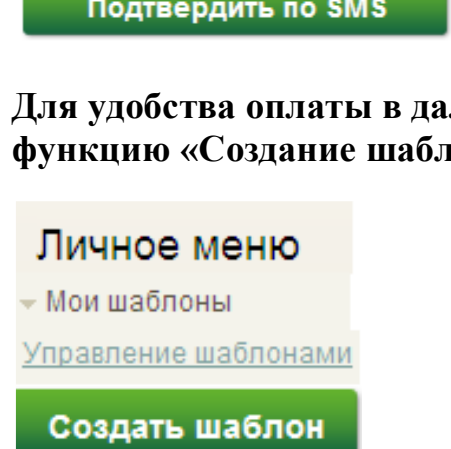

Для удобства оплаты в дальнейшем рекомендуем использовать функцию «Создание шаблонов» для сохранения реквизитов.

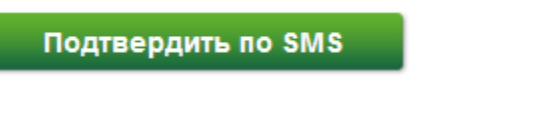

## Для автоматического ежемесячного списания с Вашей карты начисляемой ЕИРКЦ суммы рекомендуем оформить АВТОПЛАТЕЖ.

1.На главной странице выбираем раздел «Мои автоплатежи», нажимаем «Подключить автоплатеж».

| Личное меню                           |
|---------------------------------------|
| История операций в Сбербанк<br>ОнЛ@йн |
| Мои финансы новинка                   |
| Мобильные приложения                  |
| Спасибо от Сбербанка                  |
|                                       |
| ▶ Избранное                           |
| » Мои шаблоны                         |
| Мобильный банк                        |
| <ul> <li>Мои автоплатежи</li> </ul>   |
| Интернет Телевидение                  |
| Подключить автоплатеж                 |
| Управление автоплатежами              |

2. В поле вводим ЕИРКЦ

# Поиск костромская область г кострома

| Q ЕИРКЦ                                                                                                  | Найти |
|----------------------------------------------------------------------------------------------------|-------|
| Обратите внимание! Поиск введите название, категорию услуги, ИНН или оформить автоплатеж. расчетный счет |       |
| « Назад к выбору услуг                                                                                   |       |
| Результаты поиска для: ЕИРКЦ 😣                                                                           |       |
| 1. ЕИРКЦ Жилищно-коммунальные услуги                                                                     |       |
| ИНН: 4401095504 Расч. счет: 4070281032900000870                                                          |       |
| <u>ЖКХ и домашний телефон</u> → <u>Квартплата</u>                                                        |       |

3. Выбираем карту, с которой будет производиться платеж, заполняем поле Счет по шаблону, см. ниже

| Получатель: | ЕИРКЦ                            |
|-------------|----------------------------------|
| Услуга*:    | Жилищно-коммунальные услуги      |
| Оплата с*:  | •••• 2071 [Maestro] 8172.22 руб. |
| Счет:       | 001230123456789                  |
|             |                                  |

Поле «СЧЕТ» заполняется по следующему шаблону: **00ТТТ0**ЛЛЛЛЛЛЛЛ,

где 00TTT – тип платежа из квитанции два или три знака, вначале вводим нули до 5 знаков;

ОЛЛЛЛЛЛЛЛ - лицевой счет из квитанции, 9 знаков и вначале 0

**4.** Заполняем обязательные поля, см. стрелки, и нажимаем «Оформить заявку»

Получатель

| Наименование:*                   | ЕИРКЦ_ Жилищно-коммунальные услуги                             |
|----------------------------------|----------------------------------------------------------------|
| Услуга:*                         | ЕИРКЦ_ Жилищно-коммунальные услуги                             |
| Регион оплаты:*                  | Костромская область г Кострома                                 |
| ИHH:                             | 4401095504                                                     |
| Счет:                            | 4070281032900000870                                            |
| Банк получателя                  |                                                                |
| Наименование:                    | ОТДЕЛЕНИЕ N8640 СБЕРБАНКА РОССИИ                               |
| БИК:                             | 043469623                                                      |
| Корсчет:                         | 3010181020000000623                                            |
| Счет списания:*                  | •••• 2071 [Maestro] руб.                                       |
| Детали платежа                   |                                                                |
| ЛИЦЕВОЙ СЧЕТ:*                   | 000000121008513                                                |
| Настройки автоплатежа            |                                                                |
| Тип:*                            | По выставленному счету                                         |
| Оплачивать:*                     | Раз в месяц                                                    |
|                                  | Оплата счета произойдет в случае его наличия в указанную дату. |
| Ожидаемая дата оплаты<br>счета:* | 25.09.2014                                                     |
| Максимальный размер<br>платежа:  | руб.                                                           |
| Название.*                       | ЕИРКЦ                                                          |

Комиссия: При осуществлении платежей взимается комиссия согласно та

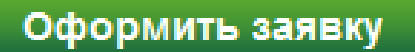

5. Внимательно проверяем реквизиты платежа. После этого подтверждаем операцию SMS-паролем

Подтвердить по SMS

#### Для оформления АВТОПЛАТЕЖА

- Выбираем тип платежа, например по выставленному счету

- Выбираем дату ближайшего платежа

- Указываем название, которое будет отображаться в списке Ваших автоплатежей и в SMS-оповещениях по услуге

#### Внимание!

Показания счетчиков Банком не передаются!

Просим Вас позвонить в Колл-Центр ЕИРКЦ по тел. 493-000 с 8.00 до 17.00 и сообщить показания счетчиков.